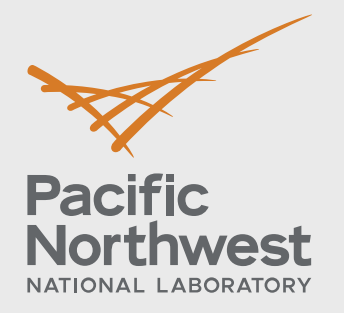

PNNL-29532

# **ARAM Quick Start Guide**

November, 2019

Robert Brigantic Nicholas Betzsold Todd Billow Casey Perkins Natalie Heller Ann Lesperance Claudia Hilderbrand

#### DISCLAIMER

This report was prepared as an account of work sponsored by an agency of the United States Government. Neither the United States Government nor any agency thereof, nor Battelle Memorial Institute, nor any of their employees, makes any warranty, express or implied, or assumes any legal liability or responsibility for the accuracy, completeness, or usefulness of any information, apparatus, product, or process disclosed, or represents that its use would not infringe privately owned rights. Reference herein to any specific commercial product, process, or service by trade name, trademark, manufacturer, or otherwise does not necessarily constitute or imply its endorsement, recommendation, or favoring by the United States Government or any agency thereof, or Battelle Memorial Institute. The views and opinions of authors expressed herein do not necessarily state or reflect those of the United States Government or any agency thereof.

#### PACIFIC NORTHWEST NATIONAL LABORATORY operated by BATTELLE for the UNITED STATES DEPARTMENT OF ENERGY under Contract DE-AC05-76RL01830

Printed in the United States of America

Available to DOE and DOE contractors from the Office of Scientific and Technical Information, P.O. Box 62, Oak Ridge, TN 37831-0062 <u>www.osti.gov</u> ph: (865) 576-8401 fox: (865) 576-5728 email: reports@osti.gov

Available to the public from the National Technical Information Service 5301 Shawnee Rd., Alexandria, VA 22312 ph: (800) 553-NTIS (6847) or (703) 605-6000 email: info@ntis.gov Online ordering: http://www.ntis.gov

# **ARAM** Logging in

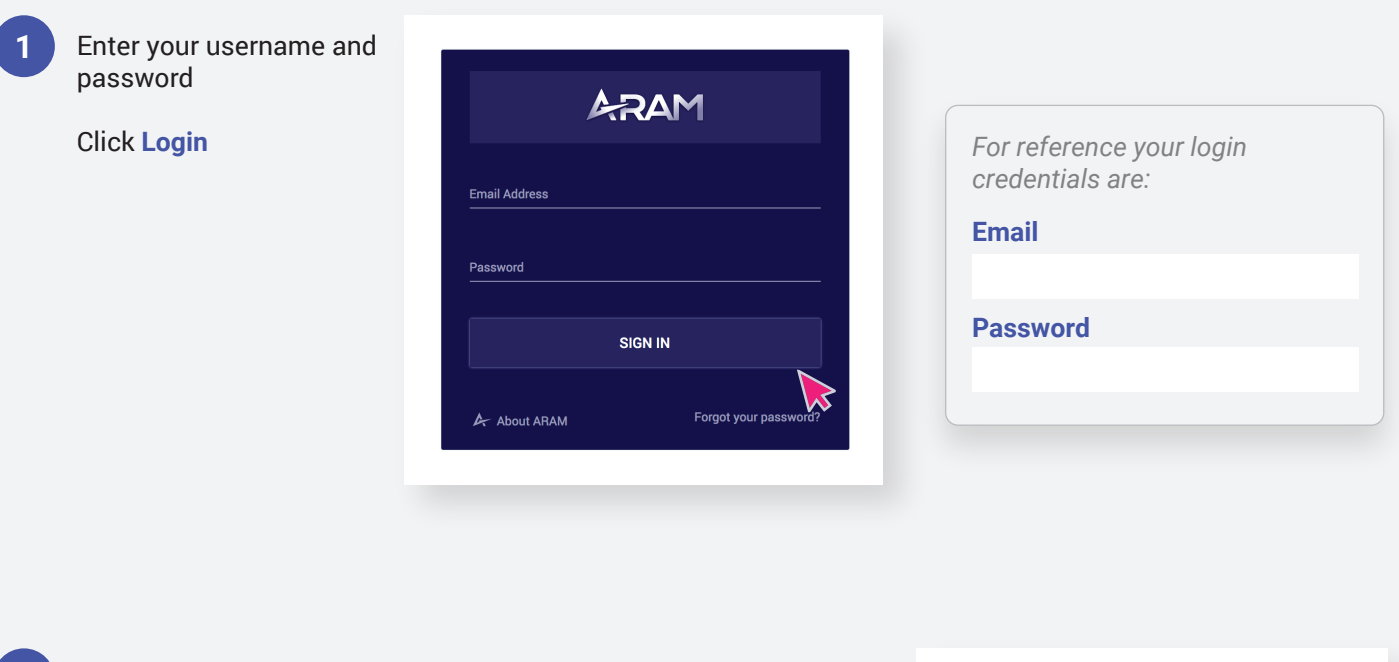

An email will be sent to the account associated with your ARAM login.

2

3

Copy the security code into the ARAM Security Code field.

|                                       | Email Ac |
|---------------------------------------|----------|
|                                       | emai     |
| •                                     | Passwor  |
| ^PNNL ARAM                            | -        |
| ARAM Login Confirmation Code 12:20 AM |          |
| Your security code is: 205898         |          |
|                                       |          |

| A.             | RAM     |
|----------------|---------|
| Email Address  |         |
| email@mail.com |         |
| Password       |         |
|                | SIGN IN |
|                |         |

Click Login again to continue

| A-R            | AM                    |
|----------------|-----------------------|
| Email Address  |                       |
| email@mail.com |                       |
| Password       |                       |
|                |                       |
| Security Code  |                       |
| 719828         |                       |
| CANCEL         | SIGN IN               |
| A About ARAM   | Forgot your password? |

### **ARAM** Dashboard

#### Dashboard / 1

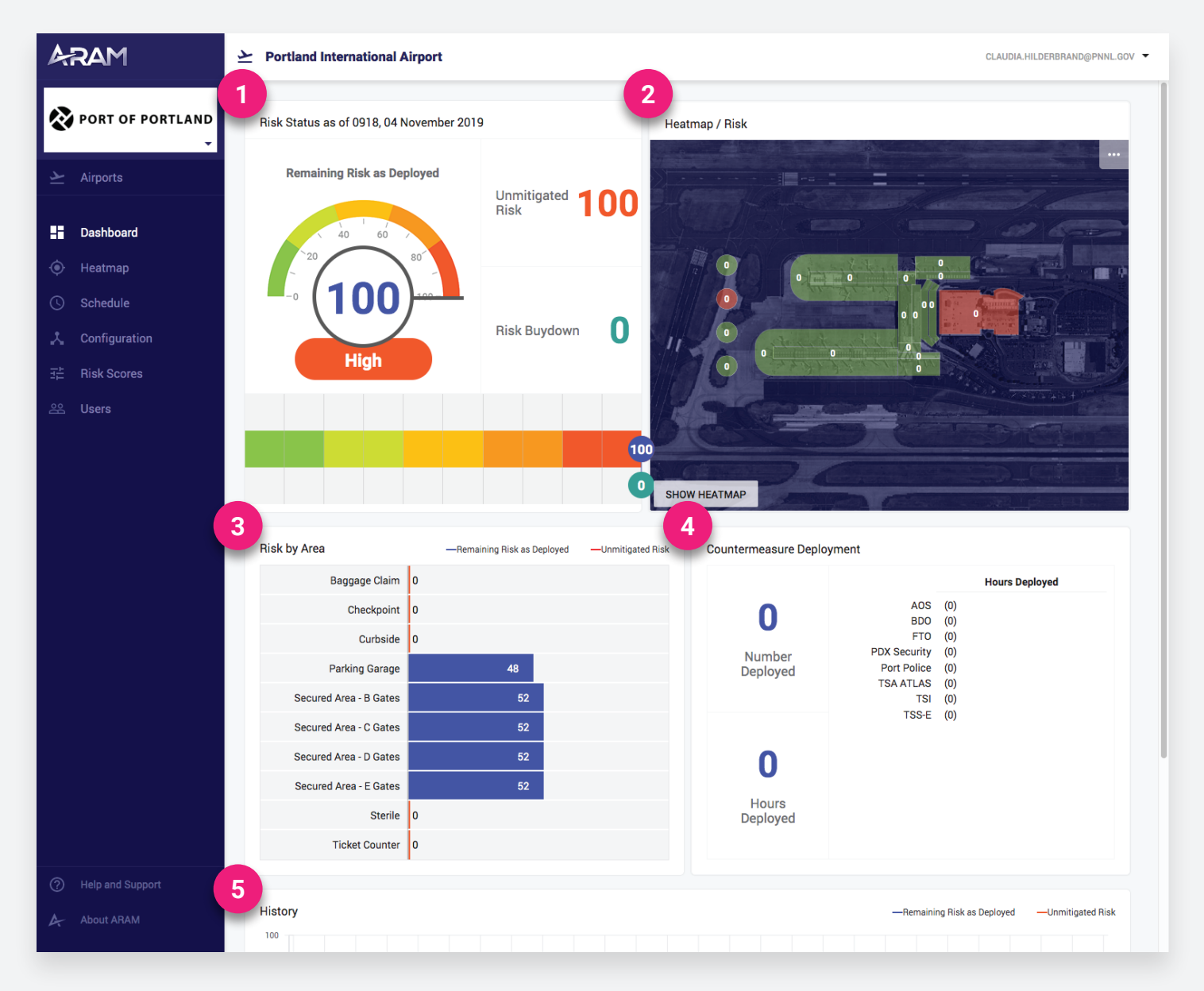

The ARAM dashboard gives you a quick snapshot of the current day's risk and countermeasure deployment profile.

- 1 The Risk Status guage shows the current remaining risk as well as the unmitigated risk (risk before countermeasures deployed) and the amount of risk that has been bought down by the deployment.
- 2 The Heatmap snapshot gives a high-level overview of the remaining risk by area, and the number of countermeasures deployed to each.
  - 3 Risk by Area displays the maximum and boughtdown risk at each area.

- 4 Countermeasure Deployment shows the total number of countermeasures deployed and the number of hours each countermeasure type has been scheduled for.
- 5 The History chart displays the unmitigated risk (red line) and the remaining risk as deployed (blue line) for the past 30 days as day-by-day trend lines. The gray line represents the actual values of the risk, hour by hour.

# **ARAM** Heatmap

1

Click **Show Heatmap** from the dashboard

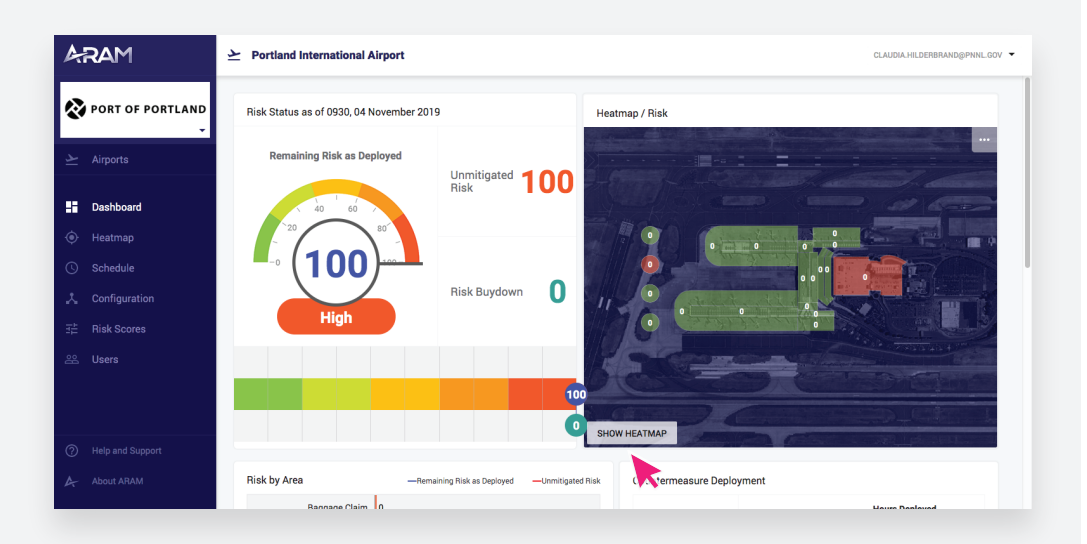

#### View heatmap

2

| ARAM               | Portland International Airport     Displayed date/time                                                                                                    |
|--------------------|----------------------------------------------------------------------------------------------------|
| PORT OF PORTLAND   | Airport Map / Risk - 11/04/2019 - 900                                                                                                    |
| ∠ Airports         | Outbound Flights<br>Gate Name B Gates Planeside C Gates Planeside D Gates Planeside E Gates Planeside<br># of Passsengers 219 517 921 921 921 921 921 921 921 921 921 921 |
| Dashboard          | # of Flights 23 42 37 39<br>Passengers per gate                                                                                                    |
| 🔶 Heatmap          | Flights per gate                                                                                                    |
| C Schedule         |                                                                                                    |
| 📩 Configuration    |                                                                                                    |
| ∃≟ Risk Scores     |                                                                                                    |
| 윤 Users            | Countermeasures in area<br>Countermeasures in area<br>Heatmap legend<br>Total countermeasures                                                                             |
| ⑦ Help and Support | Biak                                                                                                    |
| About ARAM         | Low Med High Countermeasures                                                                                                    |

### **ARAM** Heatmap

3

4

Click on an area to view the area name, risk score and countermeasures details.

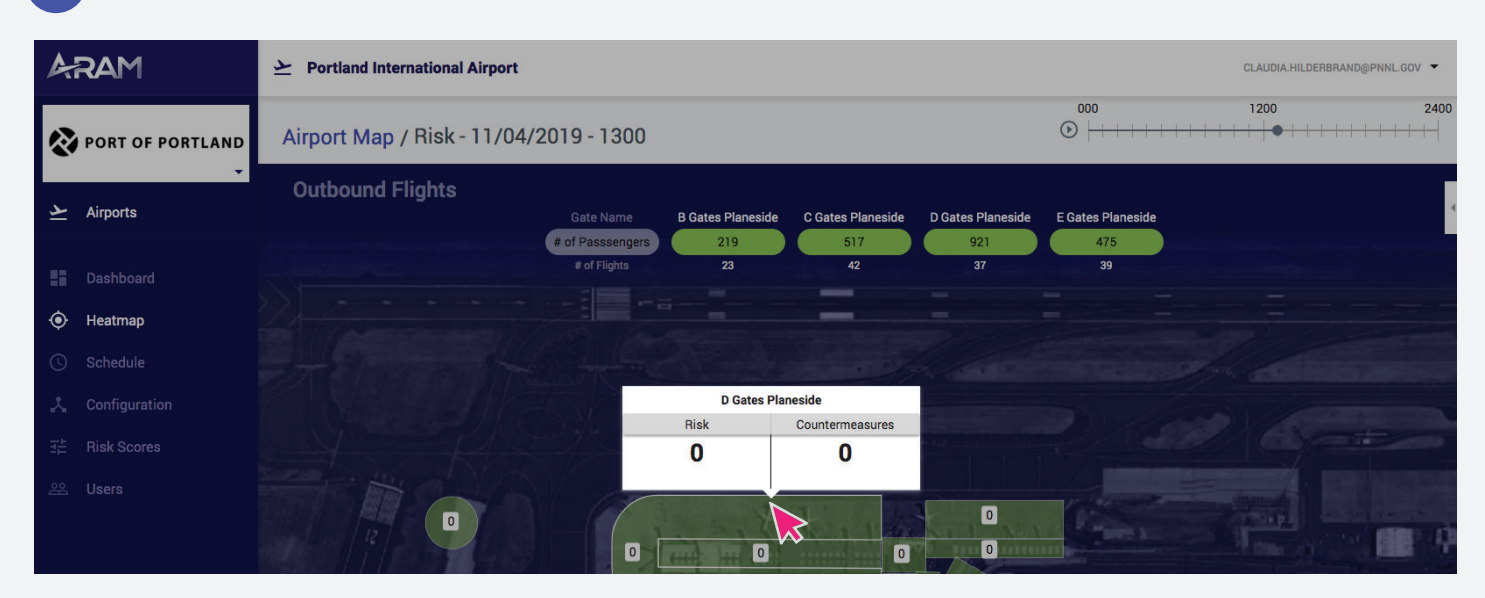

Click the settings tab to adjust the heatmap color scale, opacity of the background/map, and what the heatmap is measuring (Risk, # of countermeasures, passenger population).

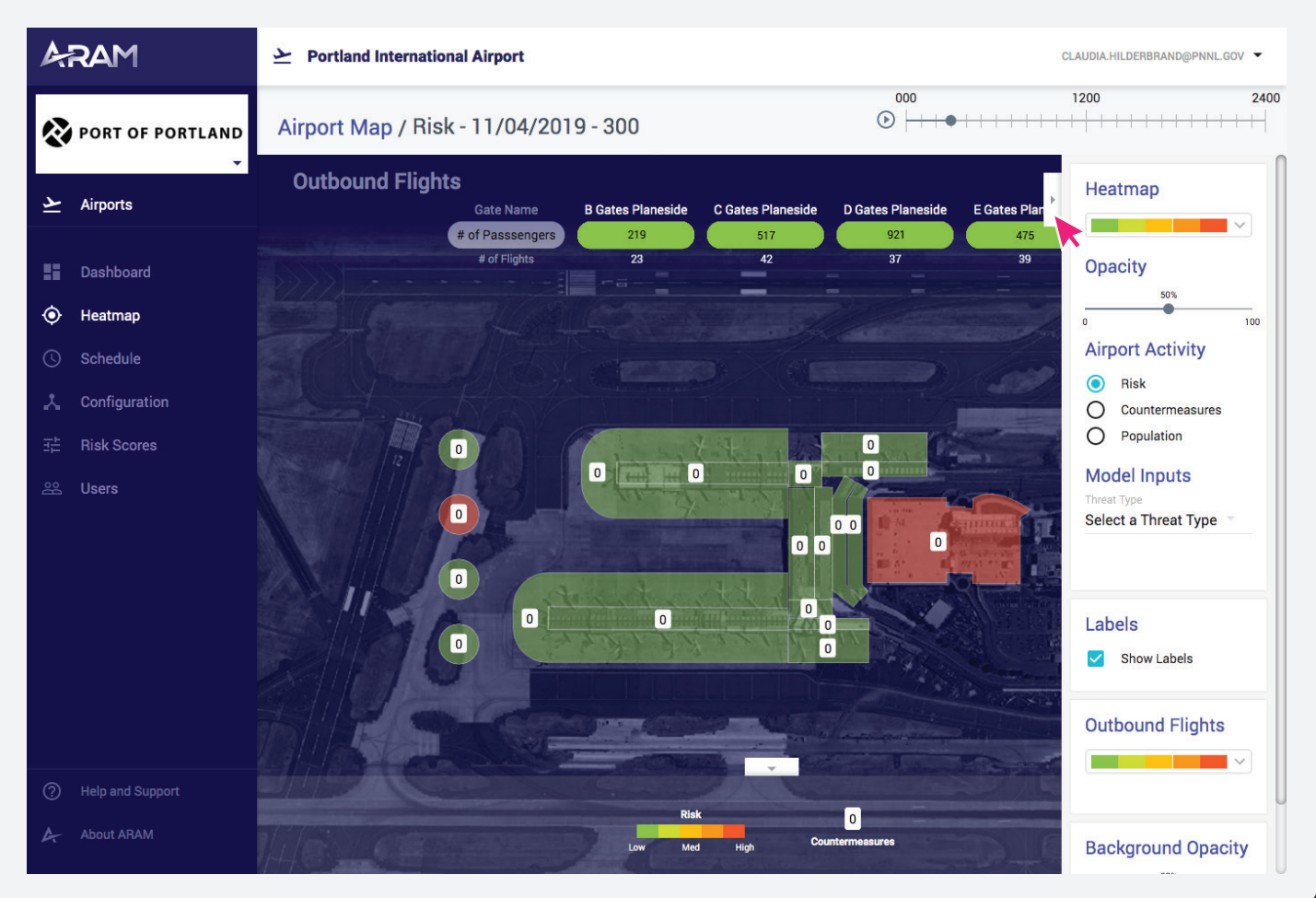

1

Select **Schedule** from the left navigation

Click + Add Shifts

| 4.RAM            | Portland International Airport     CLAUDIA.HILDERBRAND@PHINL.GOV                                                  |
|------------------|----------------------------------------------------------------------------------------------------|
| PORT OF PORTLAND | Schedule     shift templates :       < → >     Monday, November 04, 2019                                          |
|                  | Timeline List CLEAR SCHEDULE + ADD SHIFTS                                                                         |
| Dashboard        |                                                                                                    |
| Heatmap Schedule | VIS 000 100 200 300 400 500 600 700 800 900 1000 1100 1200 1300 1400 1500 1600 1700 1800 1900 2000 2100 2200 2300 |
| Configuration    | Arrivel Curbaide                                                                                                  |
|                  | B Gates Planeside                                                                                                 |
|                  | Baggage Claim C Gates Planeside                                                                                   |
|                  | Cargo                                                                                                    |
|                  | Catering Checked Baggage Zone                                                                                     |
|                  | D Gates Planeside                                                                                                 |

2

Edit the first shift you want to add

| ARAM           |            | ➢ Portland Inter            | national Airport  |            |                         |                       | CLAUDIA.HILDERBRAND@PNNL.GOV 👻 |
|----------------|------------|-----------------------------|-------------------|------------|-------------------------|-----------------------|--------------------------------|
| 🗞 PORT O       | F PORTLAND | < Schedule<br>() Add Shifts |                   |            |                         |                       |                                |
|                |            | Countermeasure S            | hifts to Schedule |            |                         |                       |                                |
| Dashboar       |            | Select Type                 | ⊂ Qty             | 11/04/2019 | Shift Start<br>12:00 AM | Shift End<br>08:00 AM | VADD CANCEL                    |
|                |            | VN Assignment               | , <b>R</b>        |            |                         |                       |                                |
| Schedule       |            |                             | c                 |            |                         |                       |                                |
|                |            | Add another s               | lift              |            |                         |                       |                                |
|                | es         | GET SCHEDULE                | CANCEL            |            |                         |                       |                                |
|                |            |                             |                   |            |                         |                       |                                |
|                |            |                             |                   |            |                         |                       |                                |
|                |            |                             |                   |            |                         |                       |                                |
| (?) Help and S |            |                             |                   |            |                         |                       |                                |
|                |            |                             |                   |            |                         |                       |                                |
|                |            |                             |                   |            |                         |                       |                                |

3

Select the type of countermeasure, the quantity, shift start and end and select how you want ARAM to schedule the shift.

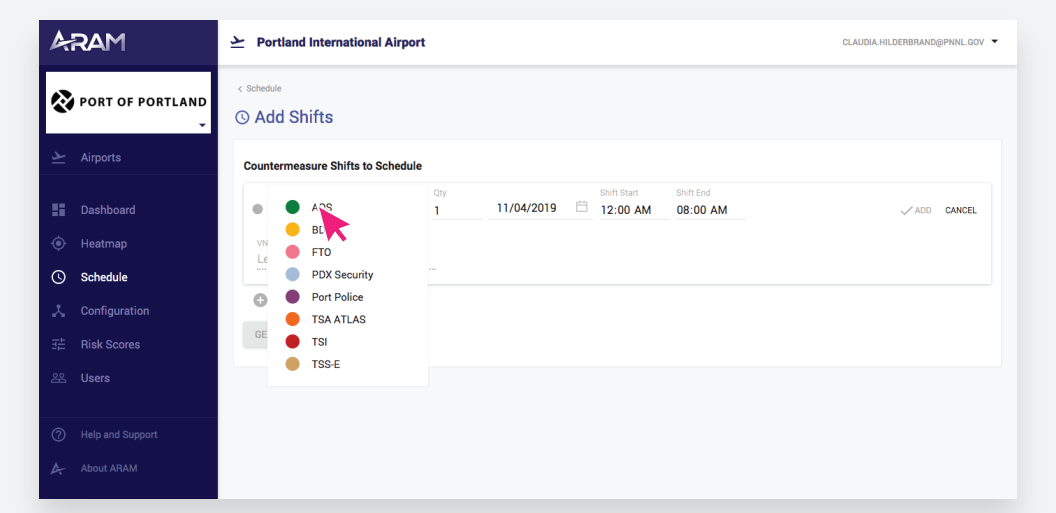

4 Click Add

Control of Port Local
Configuration
Configuration
Configuration
Configuration
Configuration
Configuration
Configuration
Configuration
Configuration
Configuration
Configuration
Configuration
Configuration
Configuration
Configuration
Configuration
Configuration
Configuration
Configuration
Configuration
Configuration
Configuration
Configuration
Configuration
Configuration
Configuration
Configuration
Configuration
Configuration
Configuration
Configuration
Configuration
Configuration
Configuration
Configuration
Configuration
Configuration
Configuration
Configuration
Configuration
Configuration
Configuration
Configuration
Configuration
Configuration
Configuration
Configuration
Configuration
Configuration
Configuration
Configuration
Configuration
Configuration
Configuration
Configuration
Configuration
Configuration
Configuration
Configuration
Configuration
Configuration
Configuration
Configuration
Configuration
Configuration
Configuration
Configuration
Configuration
Configuration
Configuration
Configuration
Configuration
Configuration
Configuration
Configuration
Configuration
Configuration
Configuration
Configuration
Configuration
Configuration
Configuration
Configuration
Configuration
Configuration
Configuration
Configuration
Conf

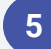

Add additional shifts

| ARAM               | ➢ Portland International Airport  |       |           |                         |                         |                                  | CLAUDIA HILDERBRAND@PNNL.GOV - |
|--------------------|-----------------------------------|-------|-----------|-------------------------|-------------------------|----------------------------------|--------------------------------|
| PORT OF PORTLAND   | < Schedule<br>() Add Shifts       |       |           |                         |                         |                                  |                                |
| ∠ Airports         | Countermeasure Shifts to Schedule |       |           |                         |                         |                                  |                                |
| Dashboard          | AOS                               | 1 11/ | 04/2019   | 12:00 AM                | 08:00 AM                | Let ARAM Decide                  | Z 1                            |
| Heatmap            | Type<br>Port Police               | - 1 1 | 1/04/2019 | Shift Start<br>10:00 AM | Shift End<br>O 08:00 AM | VN Assignment<br>Let ARAM Decide | ✓ ADD CANCEL                   |
| Schedule           | Add another shift                 |       |           |                         |                         |                                  |                                |
| ∃≟ Risk Scores     | GET SCHEDULE CANCEL               |       |           |                         |                         |                                  |                                |
| 윤 Users            |                                   |       |           |                         |                         |                                  |                                |
| ④ Help and Support |                                   |       |           |                         |                         |                                  |                                |
| A About ARAM       |                                   |       |           |                         |                         |                                  |                                |

6

After you have added all of your shifts, click **Get Schedule** at the bottom of the screen.

| ➢ Portland International Airport               |                                                                                                    |                                                                                                    |                                                                                                    |                                                                                                    |                                                                                                    |                                                                                                    | CLAUDIA HILDERBRAN                                                                                                    | DØPNNL                                                                                                    |
|------------------------------------------------|----------------------------------------------------------------------------------------------------|----------------------------------------------------------------------------------------------------|----------------------------------------------------------------------------------------------------|----------------------------------------------------------------------------------------------------|----------------------------------------------------------------------------------------------------|----------------------------------------------------------------------------------------------------|----------------------------------------------------------------------------------------------------|----------------------------------------------------------------------------------------------------|
| () Add Shifts                                  |                                                                                                    |                                                                                                    |                                                                                                    |                                                                                                    |                                                                                                    |                                                                                                    |                                                                                                    |                                                                                                    |
| Countermeasure Shifts to Schedule              |                                                                                                    |                                                                                                    |                                                                                                    |                                                                                                    |                                                                                                    |                                                                                                    |                                                                                                    |                                                                                                    |
| • AOS                                          | 1                                                                                                    | 11/04/2019                                                                                                    | 12.00 AM                                                                                                    | 08:00 AM                                                                                                    | Let ARAM Decide                                                                                                    |                                                                                                    | 1                                                                                                    |                                                                                                    |
| Port Police                                    | 1                                                                                                    | 11/04/2019                                                                                                    | 10:00 AM                                                                                                    | 12:00 PM                                                                                                    | Let ARAM Decide                                                                                                    |                                                                                                    | 1                                                                                                    |                                                                                                    |
| TSA ATLAS                                      | 3                                                                                                    | 11/04/2019                                                                                                    | 04:00 PM                                                                                                    | 08:00 PM                                                                                                    | Let ARAM Decide                                                                                                    |                                                                                                    | 1                                                                                                    | ŧ                                                                                                    |
| • TSI                                          | 5                                                                                                    | 11/04/2019                                                                                                    | 11:00 PM                                                                                                    | 08:00 AM                                                                                                    | Let ARAM Decide                                                                                                    |                                                                                                    | 1                                                                                                    |                                                                                                    |
| PDX Security                                   | 2                                                                                                    | 11/04/2019                                                                                                    | 07:00 AM                                                                                                    | 04:00 PM                                                                                                    | Let ARAM Decide                                                                                                    |                                                                                                    | 1                                                                                                    |                                                                                                    |
| Add another shift      GET SCHEDULE     CANCEL |                                                                                                    |                                                                                                    |                                                                                                    |                                                                                                    |                                                                                                    |                                                                                                    |                                                                                                    |                                                                                                    |
|                                                | Portland International Airport     O Add Shifts     Countermeasure Shifts to Schedule         AOS         Port Police         AOS         TII         POX Security         Add enother whit         GET EXPERIENCE         CANCEL | Pertland International Aliport     O Add Shifts     Countermeasure Shifts to Schedule     AOS 1     AOS 1     International Aliport     AOS 1     International Aliport     AOS 1     International Aliport     Port Noice     International Aliport     Port Noice     International Aliport     Port Noice     International Aliport     International Aliport     International Alipor | ▶         Partiand International Alipport           © Add Shifts            Counterneasure Shifts to Schedule         1           ● Add         1           ● Part Indice         1           ● Part Indice         1           ● Part Indice         3           ● TSIA_ATUAS         3           ● POX Security         2           ● POX Security         2           ● Add endorer with<br>EXTENSE         CANCEL | ▶         Portland International Arport           © Add Shifts         I           Counternessurs Shifts to Schedule         I           ● Add         I           ● Port Relee         I           ■ TBA ATLAS         I           ■ TBA         I           ■ Port Relee         I           ■ TBA         I           ■ TBA         I           ■ Port Relee         I           ■ TBA         I           ■ Port Relee         I           ■ TBA         I           ■ Port Relee         I           ■ TBA         I           ■ Port Relee         I           ■ TBA         I           ■ Port Relee         I           ■ TBA         I           ■ Port Relee         I           ■ TBA         I           ■ Port Relee         I           ■ TBA         I           ■ Port Relee         I           ■ Port Relee         I           ■ Port Relee         I           ■ Port Relee         I           ■ Port Relee         I           ■ Port Relee         I           ■ Port Relee | ▶         Pertland International Alignet           © Add Shifts            Countermeasure Shifts to Schedule         1           • AOS         1         11/64/2019         12:00 AM         06:00 AM           • Port Pelice         1         11/64/2019         10:00 AM         06:00 AM           • TISI         3         11/64/2019         04:00 PM         06:00 AM           • TISI         5         11/64/2019         11:00 PM         06:00 AM           • POX Security         2         11/64/2019         07:00 AM         06:00 PM           • Add enother shift         EXTENSION         EXTENSION         EXTENSION         EXTENSION | ▶         Pertland International Aliport           © Add Shifts         Counterneasure Shifts to Schedule           ● Add         1         11/04/2019         12:00 AM         08:00 AM         Let ANAM Decide           ● Port Police         1         11/04/2019         10:00 AM         12:00 PM         Let ANAM Decide           ● TEA ATUAS         3         11/04/2019         06:00 PM         08:00 PM         Let ANAM Decide           ● TEA ATUAS         3         11/04/2019         11:00 PM         08:00 AM         Let ANAM Decide           ● TEA         5         11/04/2019         01:00 PM         08:00 AM         Let ANAM Decide           ● POX Security         2         11/04/2019         07:00 AM         04:00 PM         Let ANAM Decide           ● POX Security         2         11/04/2019         07:00 AM         04:00 PM         Let ANAM Decide | ▶         Portland International Aligorit           © Add Shifts         Contermeasure Shifts to Schedule           • AdS         1         11/64/2019         1200 AM         0800 AM         Let APAM Decide           • Port Petice         1         11/64/2019         1200 AM         0800 AM         Let APAM Decide           • TSA ATLAS         3         11/64/2019         0400 PM         0800 AM         Let APAM Decide           • TSI         5         11/04/2019         1100 FM         0800 AM         Let APAM Decide           • Pot Security         2         11/04/2019         0700 AM         0400 PM         Let APAM Decide           • Pot Security         2         11/04/2019         0700 AM         0400 PM         Let APAM Decide           • Add secober shit         EXECUTE         EXECUTE         EXECUTE         EXECUTE         EXECUTE | Portland International Algorit         Concentremeasure Shifts         Concentremeasure Shifts to Schedule         Concentremeasure Shifts to Schedule         Concentremeasure Shifts to |

Schedule / 3

7

ARAM will calculate the best assignments for lowering risk.

|  |  |         |          |  | 2.1   |
|--|--|---------|----------|--|-------|
|  |  |         |          |  | 2.11  |
|  |  | Getting | Schedule |  |       |
|  |  |         |          |  |       |
|  |  |         |          |  | 2 II. |
|  |  |         |          |  | × 1   |
|  |  |         |          |  |       |
|  |  |         |          |  |       |
|  |  |         |          |  |       |

#### 8

Review the shift assignments

Scroll to the bottom of the screen and click Confirm Schedule

| ARAM             | ▶ Portland Internatio          | onal Airport           |                     | CI                          | AUDIA.HILDERBRAND@PNNI |
|------------------|--------------------------------|------------------------|---------------------|-----------------------------|------------------------|
| Nort of Portland | < Schedule<br>③ Confirm Shift: | S                      |                     |                             |                        |
|                  | Confirm Countermeasu           | ure Shifts Scheduled   |                     |                             |                        |
|                  | CONFIRM SCHEDULE               | PRINT CANCEL           |                     |                             |                        |
|                  | TSI/1                          |                        |                     |                             |                        |
| C) Schedule      | Date                           | Start - End (Duration) | VN                  | Risk Buydown %<br>(VN/Hour) | Risk Buydown Value     |
| 5 Schedule       | 11/04/2019                     | 00:00 - 02:00 (2h)     | Sundries & Supplies | 44%                         | 1.1                    |
| Configuration    | 11/04/2019                     | 02:00 - 04:00 (2h)     | Parking Garage      | 44%                         | 0.7                    |
|                  | 11/04/2019                     | 04:00 - 05:00 (1h)     | Arrival Curbside    | 44%                         | 0.0                    |
| E Risk Scores    | 11/04/2019                     | 05:00 - 09:00 (4h)     | Parking Garage      | 44%                         | 1.3                    |
|                  | TSI / 2                        |                        |                     |                             |                        |
|                  | Date                           | Start - End (Duration) | VN                  | Risk Buydown %              | Risk Buydown Value     |
|                  |                                |                        |                     |                             |                        |
|                  | 11/04/2019                     | 00:00 - 02:00 (2h)     | Parking Garage      | 44%                         | 0.7                    |
|                  | 11/04/2019                     | uz:uu - u3:u0 (1h)     | Sundries & Supplies | 44%                         | 0.6                    |
|                  | 11/04/2019                     | 03:00 - 04:00 (1h)     | Departure Curbside  | 44%                         | 0.0                    |

#### 9 Click View Schedule

| ARAM                 | ▶ Portland International Airport          | CLAUDIA.HILDERBRAND@PNNL.GOV - |
|----------------------|-------------------------------------------|--------------------------------|
| PORT OF PORTLAND     | < stateste<br>Shifts Confirmed            |                                |
| ∠ Airports           | Countermeasure Shifts have been scheduled |                                |
| E Dashboard          | VIEW SCHEDULES                            |                                |
| Heatmap              |                                           |                                |
| Schedule             |                                           |                                |
| 🙏 Configuration      |                                           |                                |
| 註 Risk Scores        |                                           |                                |
| 윤 Users              |                                           |                                |
|                      |                                           |                                |
| (2) Help and Support |                                           |                                |
| About ARAM           |                                           |                                |

Schedule / 4

The optimized schedule will appear in timeline mode.

You can group the scheduled assignments either by area or by countermeasure type.

Click the **Group By** drop down to switch views.

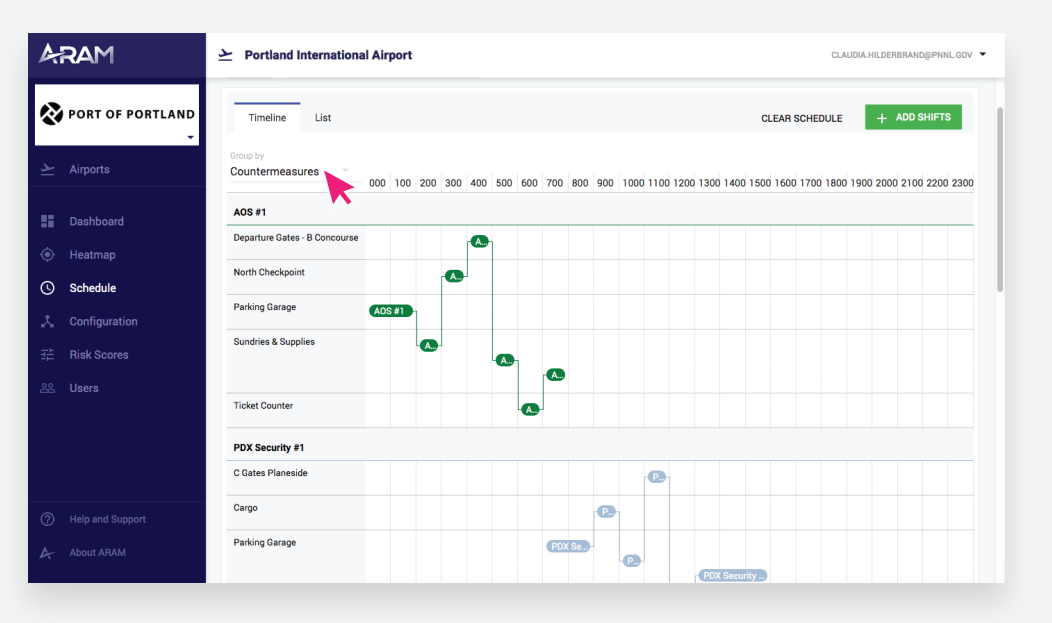

| PORT OF PORTLAND            Timeline List               Clear Schedule                 Airports           Countermeasure - Area/VN           Arrive Depart Shift Start Shift End Type Staft | NDD SHIFTS<br>k Buydown |
|----------------------------------------------------------------------------------------------------|-------------------------|
| Countermeasure Array Arrive Depart Shift Start Shift End Type % Bit                                                                                                    | k Buydown               |
|                                                                                                    |                         |
| ∨ ● A0S / 1         Parking Garage         00:00         02:00         00:00         08:00         Optimized         44.0                                                                   | 0%                      |
| Dashboard         A0S / 1         Parking Garage         00:00         01:00         00:00         Optimized         44.0                                                                   | 0%                      |
| Heatmap         A0S/1         Parking Garage         01:00         02:00         00:00         08:00         Optimized         44.0                                                         | 0%                      |
| Schedule         AOS / 1         Sundries & Supplies         02:00         03:00         00:00         Optimized         44.0                                                               | 8%                      |
| Configuration         ● A0S / 1         North Checkpoint         03:00         04:00         00:00         Random         44.0                                                              | 8%                      |
| 규 Risk Scores 04:00 05:00 00:00 08:00 Random 44.0                                                                                                    | 8%                      |
| 22 Users • AOS / 1 Sundries & Supplies 05:00 06:00 00:00 08:00 Random 44.0                                                                                                    | 8%                      |
| A0S / 1 Ticket Counter 06:00 07:00 00:00 08:00 Random 44.0                                                                                                    | 8%                      |
| ● A0S / 1 Sundries & Supplies 07:00 08:00 00:00 08:00 Optimized 44.0                                                                                                    | 8%                      |
| → ● PDX Security / 1 Parking Garage 07:00 09:00 07:00 16:00 Optimized 44.0                                                                                                    | 0%                      |
| O         Help and Support           PDX Security / 1         Cargo         09:00         10:00         07:00         16:00         Random         44.0                                     | 0%                      |
| About ARAM  PDX Security / 1 Parking Garage 10:00 11:00 07:00 16:00 Optimized 44.J                                                                                                    | 0%                      |

11

10

You can also view the assignments in a list mode.

Click the List tab to switch to list view.

Click on each of the headers to change the way the list is sorted.